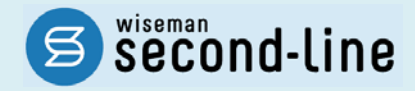

## wiseman second-line <ワイズマン セカンドライン>

# 訪問介護・通所介護 バージョンアップに伴う追加・変更点 = 平成 27 年 7 月版=

## システム運用を開始される前に、必ずご確認ください。

子 「平成27年8月 介護予防・日常生活支援総合事業サービスコード改訂」への対応 機能改善対応

> 2015.7.21 株式会社 ワイズマン

### ◇目次

| バー | ージョ | ンアップに伴う追加・変更点                                   | 3 |
|----|-----|-------------------------------------------------|---|
| Ι  | 平成  | は 27 年 8 月 介護予防・日常生活支援総合事業(総合事業)サービスコード改訂に伴う対応… | 3 |
|    | ٠   | [マスタ管理]-[総合事業マスタ]                               | 3 |
|    | ٠   | [マスタ管理]-[総合事業マスタ]—[サービスコード取込]                   | 5 |
| Π  | 機能  | 8改善対応                                           | 6 |
|    | •   | [利用者一覧]-[予定·実績]                                 | 6 |

### ■システムの操作で困ったときは・・・

本書やマニュアル、よくある Q&A をご活用ください。

カテゴリー覧から関連する Q&A を確認できます。 Q&A は、トップページ画面のマニュアルと Q&A ボタン、または各操作画面の関連 Q&A ボタンから表示されます。

#### 【トップページ画面から】 カテゴリをクリックすると、関連する Q&A が ▲ ■ご利用ありがとうごさいます。操作で不明な点がある場合はこちらのマニュアルをご確認下さい。 0 ~1J マニュアルとQ&A 一覧で表示されます。 管理・契約メニュー BHSU VERFACEA 展宅介護支援 サービスの本登録 (2) 居宅介護支援マニュアル 0.8905.9 Q&Aカデゴリー覧 (2) 通所介護マニュアル ■お知らせカテゴリで絞込。 Q&Aカテゴリ一覧 0 管理者メニュー (TR) 利用者一點 利用者一覧 利用書一覧 マニュアルと Q&A をクリック。 ▶ 契約者メニュー 利用者情報 利用者情報 【各操作画面から】 ↑ ■ 1988年15 山子ーク山が 0 マスクを語。 ◆ 山田道道法 ◆ 1月月日 \*\*\*\* ま日本次郎 2012 11881年1911 (2013) 11811 (2013) 118 0 Mi マニュアルとQ&A TEATHEOLA OLA-SE ●利用者情報 ●予定·実績 居宅介護支援:利用者一覧のQ&A一覧 基本信報 介護保険 公費 画面右上の関連 Q&A をクリック。 ■ 基本情報 新規利用書を登録するにはどのような操作を行入ばよいか 姓名 BA BA ①【利用者一覧】画面で認定有効期間のお7日が赤色で表示される利用者がいる。どのような場合に赤色で表示されるの。 フリガナ ■ 利用契約が終了した場合にはどのような操作を行えばよいか 188129 J#19152-9 ■ 一度「終了者」として登録した利用者が、利用を再開する場合、どのような操作を行えばよいか。 12.51 €23 €30 • 22# • 08月09日 000 • 0000 • 0000 • 生年月日 住所 該当ページの関連する Q&A が一覧で 表示されます。 クリックすると詳細な内容を確認できます。 2

# バージョンアップに伴う追加・変更点

# Ⅰ 平成27年8月 介護予防・日常生活支援総合 事業(総合事業)サービスコード改訂に伴う対応

今回のバージョンアップでは、「平成27年8月介護予防・日常生活総合事業(総合事業)サービスコード改訂」に関連する対応が行われました。

※総合事業サービスを行っていない場合、本章をお読みいただく必要はありません。

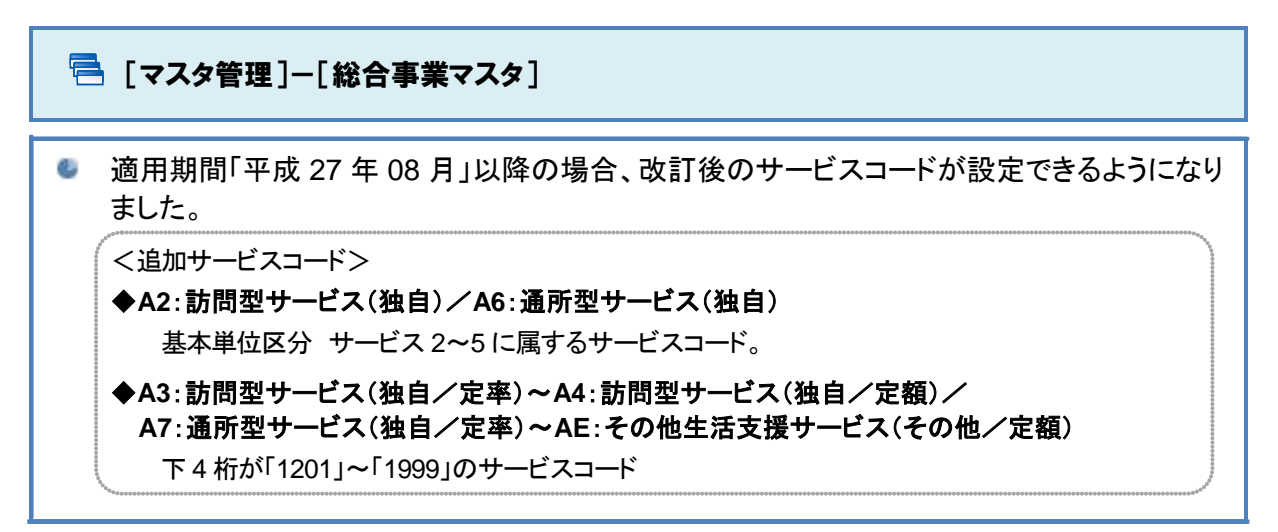

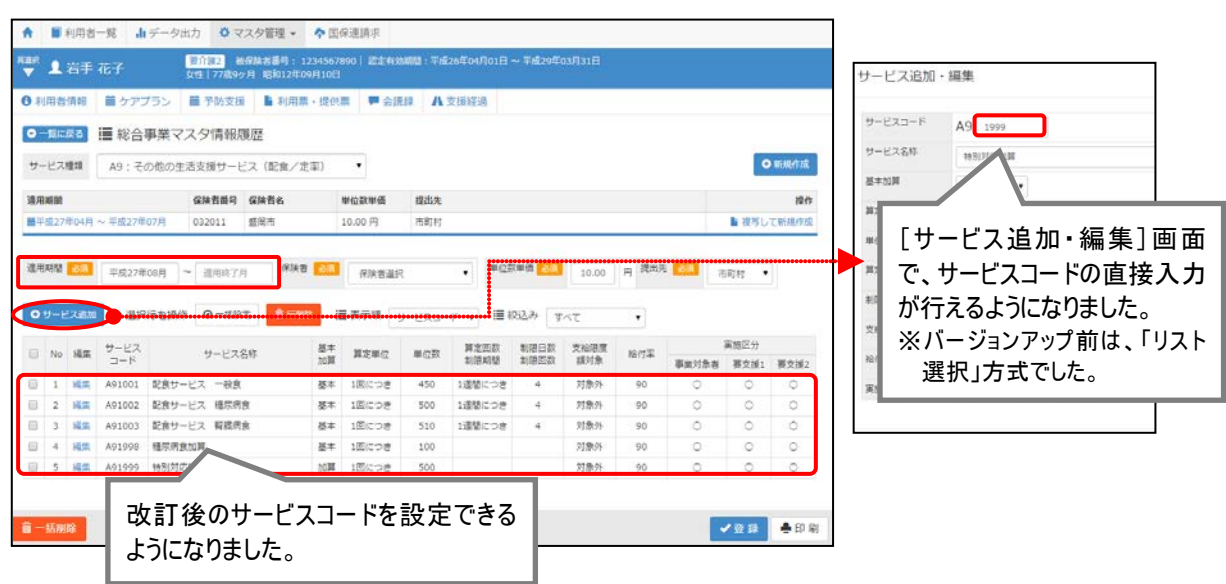

A2/A6の場合、「基本単位区分」ごとにサービスコードを追加できるようになりました。

サービス種類「A2」/「A6」を指定し、新規作成ボタンをクリックした場合、[A2/A6 追加サービス 基本単位区分選択]画面が表示されるようになりました。

本画面で「作成履歴 日付:平成 27 年 8 月以降」を指定することで、追加するサービスコードを「サービス 1」~「サービス 5」より選択することができます(複数選択可)。

※「作成履歴 日付:平成27年7月以前」を指定した場合、「追加サービス基本単位区分選択」欄は表示されません。 そのまま設定ボタンをクリックすることで、平成27年7月時点で有効な「A2」または「A6」のサービスコードすべてが画面 上に追加されます。

※すでに設定済みの「基本単位区分」を選択し設定した場合、設定済みの内容は上書きされます。

| A2/A6 追加サ           | ービス 基本単位区分 選択 ×                                                                                 |
|---------------------|-------------------------------------------------------------------------------------------------|
| 作成履歴 日付             | ◎ 平成27年7月 以前 ● 平成27年8月 以降                                                                       |
| 追加サービス<br>基本単位区分 選択 | <ul> <li>♡ サービス1</li> <li>♡ サービス2</li> <li>□ サービス3</li> <li>□ サービス4</li> <li>+ + ビス5</li> </ul> |
|                     | ※ 共通の加算・減算は、どの区分を選択していても追加されます。                                                                 |
|                     |                                                                                                 |
|                     | ★ 閉じる                                                                                           |

<u>平成 27 年 8 月以降の履歴から、平成 27 年 7 月以前への複写は行えません。</u>

適用期間(開始)が「平成 27 年 08 月」以降の履歴の内容を、適用期間(開始)「平成 27 年 07 月」以前へ複写した場合、登録ボタンをクリック時に下図のメッセージが表示され、登録できません。

※適用期間(開始)が「平成27年07月」以前の履歴から、適用期間「平成27年08月」以降への複写は可能です。

| H27/8以降の履歴をH27/7以前の履歴として複写する<br>ん。<br>適用期間を修正するか、新規作成から再度入力を行し<br>ください。 | ことはできませ<br>\登録を行って |
|-------------------------------------------------------------------------|--------------------|
|                                                                         | ОК                 |

### 🔁 [マスタ管理]--[総合事業マスタ]--[サービスコード取込]

- 市区町村から提供された CSV ファイル内に、適用開始年月が複数含まれている場合でも、 サービスコードを取り込めるようになりました。
- 市区町村から提供されたサービスコードのCSVファイル内の一部項目について、厚生労働 省から提示された『介護予防・日常生活支援総合事業単位数表マスタのデータレイアウト』 と異なる場合においても取り込みできるようになりました。

夕 操作手順の変更はありません。

| ▲ ■利用者一覧 山データ出力                                                                                                    | 🌣 マスタ管理 👻 🔷 国保護                                           | 連請求                                                                                                    | 3 関連 |  |  |  |  |
|----------------------------------------------------------------------------------------------------|-----------------------------------------------------------|----------------------------------------------------------------------------------------------------|------|--|--|--|--|
| <sup>■選択</sup> 】 岩手 花子 要介<br>女性                                                                                                    | <mark>護2</mark> 被保険者番号: 1234567890<br> 77歳9ヶ月 昭和12年09月10日 | 0  認定有効期間:平成26年04月01日 ~ 平成29年03月31日                                                                                                    |      |  |  |  |  |
| ●利用者情報 ■ ケアプラン ■ *                                                                                                    | 予防支援 🌓 利用票・提供票                                            | ■ 会議録 A 支援経過                                                                                                    |      |  |  |  |  |
| ◆ マスタ管理                                                                                                    | 総合事業マスタ                                                   | 7 サービスコード取込                                                                                                    |      |  |  |  |  |
| <ul><li>関連事業所マスタ</li><li>介護保険者マスタ</li></ul>                                                                                                    | ◆ CSVファイルを運                                               | ·<br>·                                                                                                    |      |  |  |  |  |
| 総合事業マスタ                                                                                                    | 介護保険者から提供された<br>「取り込みチェック」を行                              | と「市町村旅介護予防・日常生活支援総合事業単位数表マスタ」を選択し<br>うって下さい。<br>しこって、ドロの通知者のため、アジーの第一時にの時代になったり、「マード」といい見合いたりにす。                                                |      |  |  |  |  |
| ○○日学本、ヘイン<br>以下の条件に合致するサービスコードは登録対象外のため、取込件数と登録件数が一致しない場合があります。<br>・"2000~2999"の範囲のサービスコードが設定されていた場合<br>・『平成27年8月』以降に使用可能となったサービスコードの適用開始日が『平成27年7月』以前に設定されていた場合 |                                                           |                                                                                                    |      |  |  |  |  |
|                                                                                                    | ファイルを選択 選択され<br>✓ 取り込みチェック                                |                                                                                                    |      |  |  |  |  |
|                                                                                                    |                                                           | 画面に表示される文言が一部変更になりま                                                                                                    | ミした。 |  |  |  |  |
|                                                                                                    |                                                           | ─── ■バージョンアップ前                                                                                                    |      |  |  |  |  |
|                                                                                                    |                                                           | ◆ファイルを選択<br>介護保険者から提供された<br>「市町村成介護予防・日常生活支援総合事業単位数表マスタ」を<br>「取り込みチェック」を行って下さい。<br>"2001~2999"の範囲のサービスコードは、取込対象外のため、<br>取込件数と登録件数が一致しない場合があります。 |      |  |  |  |  |

#### 厚生労働省から提示されているデータレイアウト以外の形式で作成された CSV ファ イルを取り込む場合

市区町村から提供される CSV ファイル内の一部の項目について、厚生労働省から提示された『介護 予防・日常生活支援総合事業単位数表マスタのデータレイアウト』と異なる場合があります。

その場合でも取り込み実行時に自動で読み替え処理を行い、サービスコードを正しく取り込みできるようになりました。

※本システムで対応しているのは、「ヘッダレコード」の有無と、「文字コード」の判別です(「UTF-8」/Shift\_JIS」)。それ 以外の項目については、原則として、厚生労働省から提示されているデータレイアウト以外で作成された CSV ファイル の取り込みはできません。

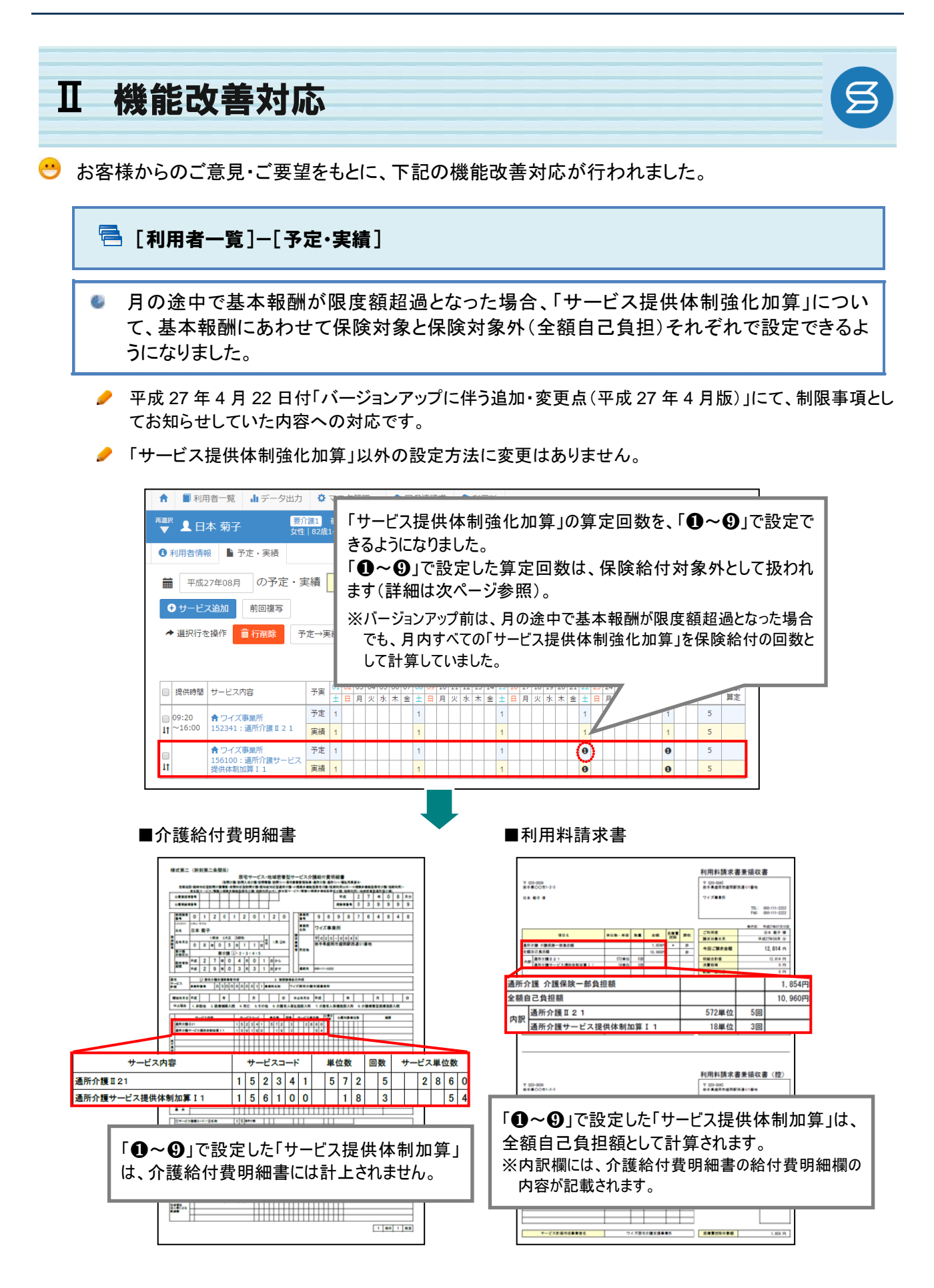

保険給付対象外の「サービス提供体制強化加算」の設定について

月の途中で基本報酬が限度額超過となる場合、「サービス提供体制強化加算」は、基本報酬が保険 <u>給付となる回数分のみ算定可能です</u>。この場合、下記の手順で「サービス提供体制強化加算」の登録を 行います。

■ 操作方法:保険給付対象外の「サービス提供体制強化加算」の設定

【例】月の途中で限度額を超過する利用がある場合

|     |            |   |   |    |    | (0 | :保険           | €対象 ●: | 計画超過        |
|-----|------------|---|---|----|----|----|---------------|--------|-------------|
|     | 利用口        | 1 | 8 | 15 | 22 | 29 |               | 伊哈八    | 却。ロハ        |
| 利用日 |            | 日 | 日 | 日  | B  | 日  |               | 休陕万    | <b>迫迥</b> 万 |
| 基本  | 通所介護 XXX   | 0 | 0 | 0  | ٠  | ٠  | $\rightarrow$ | 3回     | 2回          |
| 加算  | サービス提供体制加算 | 0 | 0 | 0  |    |    | $\rightarrow$ | 3回     | 2回          |
| _   |            |   |   |    |    |    |               |        |             |

上図 15 日(3 回目)のように基本報酬の一部が超過する場合は、「サービス提供体制強化加算」 は 3 回目までは保険対象、4 回目以降は保険給付の対象外になります。

基本報酬や「サービス提供体制加算」以外の加算・減算は、通常通りの操作にて予定・実績を 追加します。

「サービス提供体制加算」は、以下の手順にて予定・実績を追加してください。

- ① [予定・実績]画面にて、サービス追加ボタンをクリックします。
- 給付区分を選択します。
- ③ サービス内容欄にて、算定する「サービス提供体制加算」を選択します。

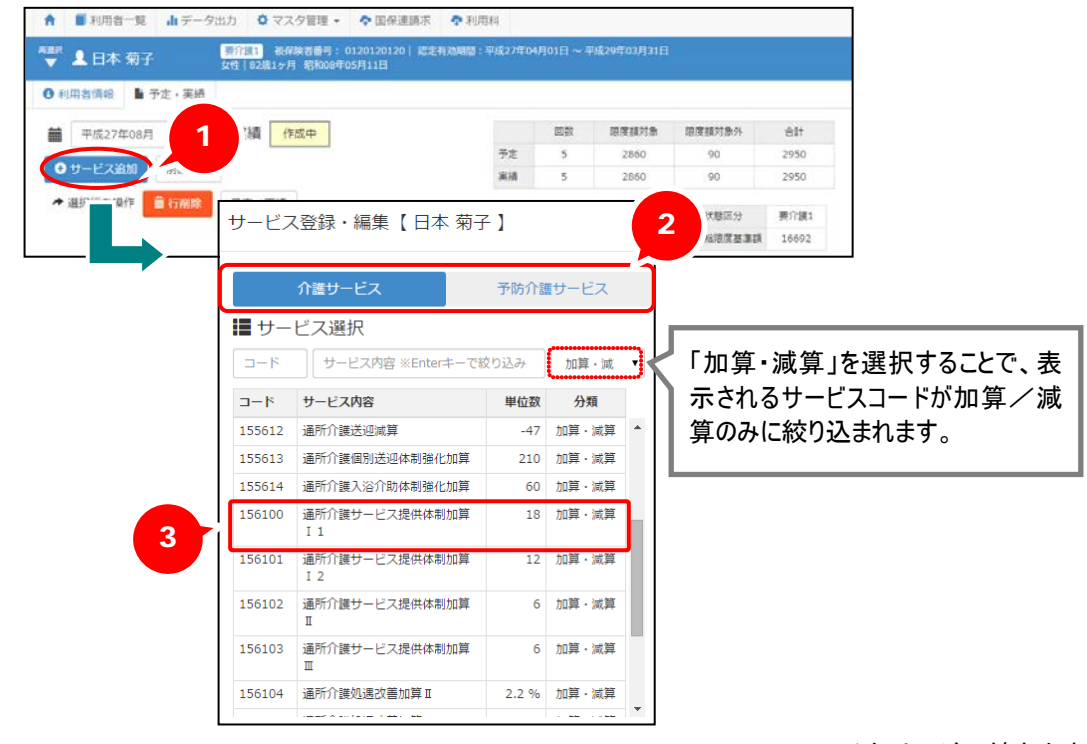

(次ページに続きます⇒)

④ 画面右側に表示される提供日カレンダーにて、保険給付対象となる日は「1」、限度額超過により保険給付対象外となる日は「①」を設定します。

※提供日カレンダーの日付欄をクリックする毎に「1」⇒「❶」⇒空欄と表示が変わります。 ※同日に複数回算定する場合は、キーボード入力により、算定回数に応じた数字/記号を設定します。

⑤ 設定ボタンをクリックします。

Г

| サービス                                                                                                    | 、登録・編集 【 日本 菊子                                 | <u>~</u> ] |                |   |              |               |       |        |      |     |     | ×        |  |
|----------------------------------------------------------------------------------------------------|------------------------------------------------|------------|----------------|---|--------------|---------------|-------|--------|------|-----|-----|----------|--|
|                                                                                                    | 介護サービス                                         | 予防介護       | 「サービス          |   |              | 総合            | 事業    |        |      | 保険  | 適用外 |          |  |
| ■ サービス選択 ダ 選択したサービス内容                                                                                                    |                                                |            |                |   |              |               |       |        |      |     |     |          |  |
| ⊐−ド                                                                                                    | サービス内容 ※Enterキーで約                              | 交り込み       | 加算・減           | • | サービ          | ス内容           |       |        |      | 単位数 | 割引率 |          |  |
| ⊐−ド                                                                                                    | サービス内容                                         | 単位数        | 分類             |   | 15610<br>通所介 | 0<br>護サービス    | ス提供体制 | 則加算Ⅰ1  |      | 18  | 9   | ·<br>%引き |  |
| 155612                                                                                                    | 通所介護送迎減算                                       | -47        | 加算・減算          | - | 提供時間         |               |       |        |      |     |     |          |  |
| 155613                                                                                                    | 通所介護個別送迎体制強化加算                                 | 210        | 加算・減算          |   | 20000        |               | :     | ^      |      | -   |     |          |  |
| 155614                                                                                                    | 通所介護入浴介助体制強化加算                                 | 60         | 加算・減算          |   | 予定・          | 実績            | ⑦ 予定  | 登録 🔘 🕽 | 目積登録 |     |     |          |  |
| 156100                                                                                                    | 通所介護サービス提供体制加算<br>I 1                          | 18         | 加算・減算          |   | <b>前</b> 平月  | 成 <b>27</b> 年 | 08月0  | の提供日   | 3    |     |     |          |  |
| 156101                                                                                                    | 通所介護サービス提供体制加算<br>I 2                          | 12         | 加算·減算          |   | 合計回          | 数 5           |       |        | _    |     | 全選択 | 全解除      |  |
| 156102                                                                                                    | 通所介護サービス提供体制加算<br>Ⅱ                            | 6          | 加算・減算          |   | 1)用          |               | 月     | 火      | z    | 4   | 金   | ±<br>1   |  |
| 156103                                                                                                    | 通所介護サービス提供体制加算<br>Ⅲ                            | 6          | 加算・減算          |   | 1/2          | 2             | 3     | 4      | 5    | 6   | 7   | 1        |  |
| 156104                                                                                                    | 通所介護処遇改善加算Ⅱ                                    | 2.2 %      | 加算・減算          |   | 2週           |               |       |        |      |     |     | 1        |  |
|                                                                                                    |                                                |            | - tata - state | Ŧ | 3週           | 9             | 10    | 11     | 12   | 13  | 14  | 15<br>1  |  |
|                                                                                                    |                                                |            |                |   | 4週           | 16            | 17    | 18     | 19   | 20  | 21  | 22       |  |
|                                                                                                    | 保険給付対象外の算定回数は<br>「①~①」で設定します。<br><sup>02</sup> |            |                |   |              |               |       |        |      |     |     | 29       |  |
| 「サービス提供体制強化加算」を選択した場合、設定方法に関する文言が表示されます。<br>限度額超過により「サービス提供体制加算」が保険給付の対象外<br>となる日は、加算の算定回数に応じて「●~●」を設定してくだ<br>さい。<br>●:1回 /@:2回 /@:3回 /@:4回 /@:5回<br>③:6回 /@:7回 /③:8回 /⑨:9回<br>※「●~●」で登録したサービス提供体制加算は<br>利用者負担(全額負担分)として扱われます。 |                                                |            |                |   |              |               |       |        |      |     |     |          |  |
| ★ 閉じる                                                                                                    |                                                |            |                |   |              |               |       |        |      |     |     |          |  |